## Export club data

You can export club addresses via **Setup/Clubs+Courses/Export addresses**.

| oort club addresses                                   |             |
|-------------------------------------------------------|-------------|
| Targetfile:<br>m Files\PCCADDIE\USER_1\DATEN\CLUB.DOG | Export F8   |
| Salutation (=fill automatically):                     | Word/Export |
| Dear                                                  | Z Quit      |
| Only this club:                                       |             |
| Or: (when field empty)                                |             |
| General Competition                                   |             |
| This abbreviation in field groups:                    |             |
|                                                       |             |
| and this LGV:                                         |             |
|                                                       |             |
| Intranet: Ignore                                      |             |
| Order                                                 |             |
| Alphabet                                              |             |
| Search abbreviation                                   |             |
|                                                       |             |
| Erom:                                                 |             |
| <u>T</u> ill:                                         |             |
| Clubnumbers:                                          |             |
|                                                       |             |

The choice of the clubs is done as for Printing the list of clubs. The default path in the local PC CADDIE folder USER\_1\DATEN, and the default file is CLUB.DOC.

The file is then available for further processing.

You can now use this file to create a serial letter using Microsoft Word or OpenOffice.

## Export clubs' email addresses

You can export email addresses and then save them in Word or Excel, or directly into Outlook.

Use the same menu item **Setup/Clubs+Courses/Export addresses**. Click "Export". You can see a print preview on the screen, print, copy, open, or create a new document in Word or Excel. You can also paste the addresses in Outlook with CTR+V after creating a new message.